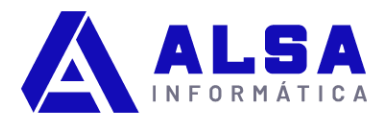

# CONTPAQi Comercial Premium; cómo hacer el cierre de ejercicio 2022

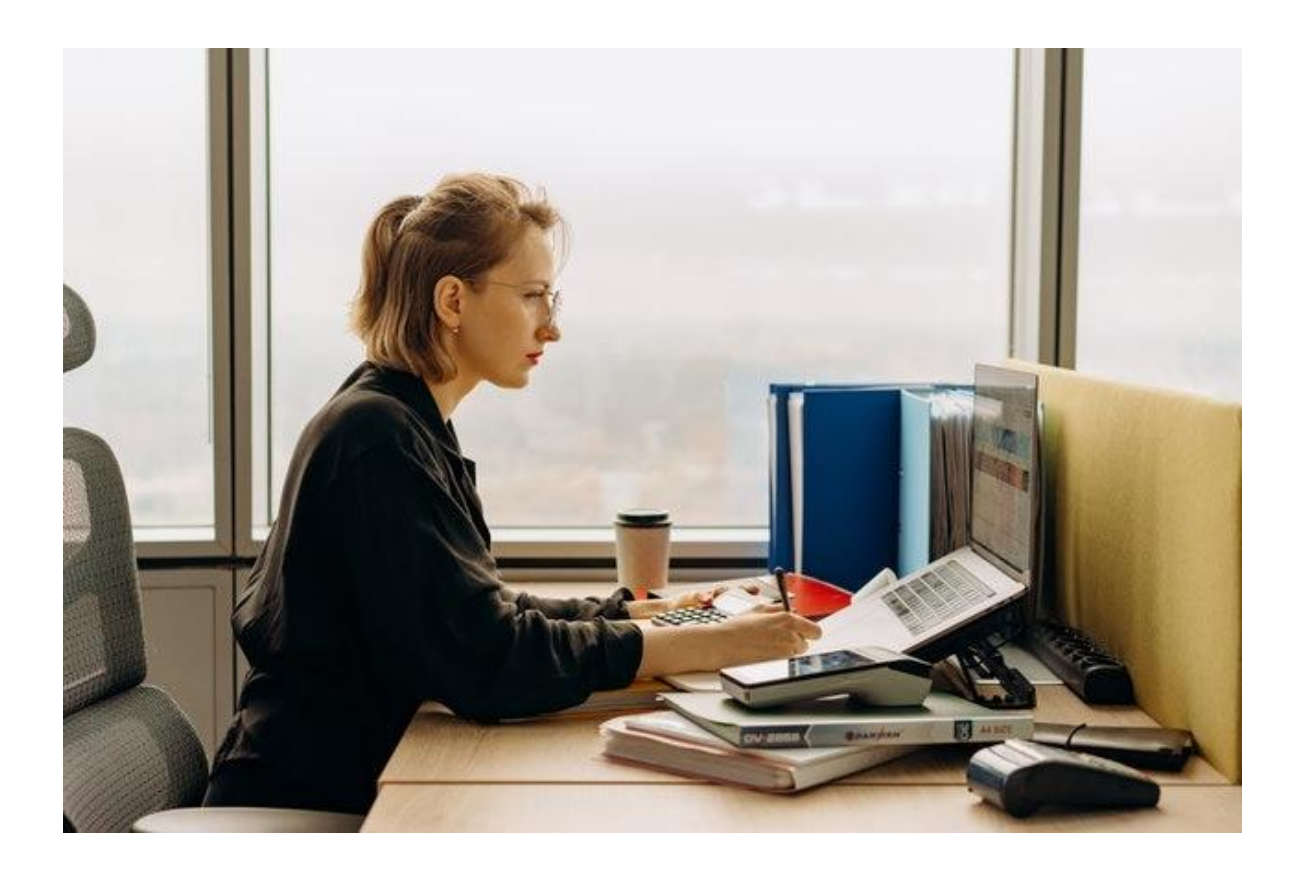

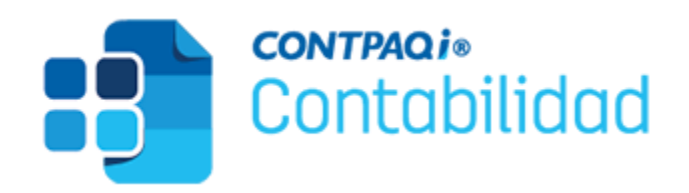

El cierre de ejercicio en **CONTPAQi Contabilidad** es un proceso que se realiza al finalizar un año fiscal para registrar los movimientos contables y fiscales de la empresa, así como para generar el año siguiente en el sistema.

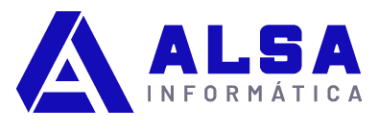

El cierre de ejercicio permite obtener reportes financieros, de inventarios, de ventas, de compras, de costos, de impuestos y de nóminas, entre otros, que reflejan la situación de la empresa al cierre del año

# Cómo realizar el cierre de ejercicio en CONTPAQi Contabilidad

**EN RESÚMEN:** Para realizar el cierre de ejercicio en CONTPAQi Comercial Premium se deben seguir los siguientes pasos:

- 1. Respalda tu empresa.
- 2. Cambia el periodo en el menú Cierre.
- 3. Crea la póliza de cierre en el menú Cierre.
- 4. Cierra el periodo/ejercicio en el menú Cierre.
- 5. Verifica el periodo vigente.

Es importante realizar el cierre de ejercicio antes de emitir cualquier documento del año siguiente, ya que de lo contrario el sistema puede mostrar un error de que la fecha del documento no pertenece a ningún ejercicio de la empresa.

# Cómo realizar el cierre de ejercicio paso a paso en CONTPAQi Comercial Premium

Al ejecutar un cierre de ejercicio, se cierra el año anterior al vigente (ejercicio pasado); el ejercicio vigente (presente) queda abierto y a su vez permitirá abrir el nuevo ejercicio por iniciar (futuro). En CONTPAQI Contabilidad sólo es posible tener 2 ejercicios abiertos.

La siguiente entrada te muestra de manera gráfica y descriptiva el proceso "Cierre de ejercicio" en el sistema CONTPAQi® Contabilidad, en cualquiera de sus versiones.

#### 1. Respalda tu empresa

Siempre es recomendable realizar un respaldo de la empresa antes de realizar cambios importantes o irreversibles en tu empresa, esto se puede hacer desde el menú Empresa / Respaldar empresa (También oprimiendo la tecla F2 de tu teclado) y después en el botón Procesar.

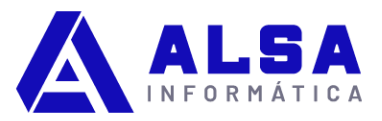

| 💼 CONTPAQi® Contabilidad - ALSA INFORMATICA CURSO -                      | SUPI Respaldar empresa ×                                                                                                    |
|--------------------------------------------------------------------------|----------------------------------------------------------------------------------------------------|
| Empresa Pólizas Reportes Catálogo Activos fijos Co<br>Empresas < Ctrl+E> | nfigu<br>Procesar Nuevo Ayuda Cerrar                                                                                            |
| Cerrar empresa                                                           | () Nuevo respaldo                                                                                                    |
| Respaldar empresa <f2></f2>                                              | Datos del respaldo                                                                                                    |
| Restaurar empresa <f3></f3>                                              | Ruta: * C:\Compac\Empresas\ctALSA_INFORMATICA_CURSO\ F3                                                                         |
| Usuarios                                                                 | Respaldo: *     ctALSA_INFORMATICA_CURSO     -20231208-1703.bak       Fecha respaldo     08/12/2023     Hora respaldo     17:03 |
| Utilerías                                                                | > Respaldos existentes:                                                                                                    |
| Configuración aplicación comercial                                       |                                                                                                    |
|                                                                          |                                                                                                    |

### 2. Cambia de periodo

Ve al menú: Cierre > Cambiar periodo...

Captura el número 14 en el periodo vigente para que le indiques al sistema que se estará haciendo el cierre del ejercicio, y da click en aceptar.

| Ayuda                                            | (반 Cambiar periodo X                     |  |  |
|--------------------------------------------------|------------------------------------------|--|--|
| Cierre del periodo/ejercicio<br>Póliza de cierre | Image: Aceptar Image: Optimized Contract |  |  |
| Contabilidad Electrónica                         | (i) Cambiar el periodo vigente           |  |  |
| Eliminar periodos anteriores                     | Cambiar periodo vigente                  |  |  |
| Estado del negocio                               | Fecha inicial del ejercicio: 01/01/22    |  |  |
| Cambiar periodo                                  | Fecha final del ejercio: 31/12/22        |  |  |
| Conciliación bancaria                            | Periodos en el ejercicio: 12             |  |  |
| Conciliación contable                            | Periodo vigente: * 14                    |  |  |
| Póliza de ajuste por diferencia cambiaria        | Fecha de inicio del periodo: 31/12/22    |  |  |
| Generar Póliza de apertura de saldos iniciales   | Fecha final del periodo: 31/12/22        |  |  |
| General Poliza de apertura de saldos iniciales   | * Obligatorio                            |  |  |

#### 3. Crea la póliza de cierre

Ve al menú: Cierre > Póliza de cierre...

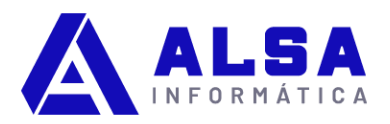

Captura la cuenta que se estará afectando. Después presiona en el botón Procesar y permite que finalice el proceso.

La cuenta que se utiliza en este proceso debe ser de naturaleza Capital Acreedora y contendrá la utilidad del ejercicio al saldar las cuentas de resultados.

| Cierre Ayuda                                                   | Póliza de cierre                                    | >                                                                                                    |
|----------------------------------------------------------------|-----------------------------------------------------|----------------------------------------------------------------------------------------------------|
| Cierre del periodo/ejercicio<br>Póliza de cierre               | Procesar Ayuda Cerrar                               | Alter al all                                                                                                    |
| Contabilidad Electrónica                                       | Detalle del proceso<br>Cuenta de cierre:            | INFORMACIÓN<br>Definición:                                                                                                    |
| Eliminar periodos anteriores                                   | Cuenta:* 3-1-00-0000-000                            | Crea la póliza de cierre del ejercicio.                                                                                                    |
| Estado del negocio<br>Cambiar periodo<br>Conciliación bancaria | Póliza de cierre:Tipo:DiarioFecha:31/12/22Número:*1 | Recomendaciones:<br>Respaldar empresa<br>Resultado:<br>La póliza de cierre cancela los saldos de las<br>cuentas de resultados al cerrar un ejercicio.<br>* Obligator |

#### 4. Cierra periodo/ejercicio

Ve al menú: Cierre > Cierre del periodo/ejercicio...

Revisa que el ejercicio a cerrar sea el correcto, así como las fechas del nuevo ejercicio y nuevo periodo, después presiona el botón "Procesar" y espera a que finalice el proceso.

| Cierre Ayuda                 |   | Cierre de ejercicio         | <b>→</b><br>Cerrar | ×                                                                                                    |
|------------------------------|---|-----------------------------|--------------------|----------------------------------------------------------------------------------------------------|
| Cierre del periodo/ejercicio |   |                             |                    |                                                                                                    |
| Póliza de cierre             |   | Detalle del proceso         |                    | INFORMACIÓN                                                                                          |
| =                            | - | Ejercicio a cerrar:         | 2022               | Definición:                                                                                          |
| Contabilidad Electrónica     |   | Inicio del nuevo periodo:   | 01/01/23           | Cierra el ejercicio actual de la empresa.                                                            |
| Eliminar periodos anteriores |   | Fin del nuevo periodo:      | 31/01/23           | Recomendaciones:                                                                                     |
| Eliminar periodos antenores  |   | Inicio del nuevo ejercicio: | 01/01/23           | Respaldar empresa                                                                                    |
| Estado del negocio           |   | Fin del nuevo ejercicio:    | 31/12/23           | Resultado:                                                                                           |
| Estado del negoció           |   |                             |                    | El ejercicio se cierra y la empresa queda lista<br>para empezar a trabajar en el nuevo<br>ejercicio. |
|                              |   |                             |                    | * Obligatorio                                                                                        |

#### 5. Verifica el periodo vigente

Ve al menú: Cierre > Cierre del periodo/ejercicio...

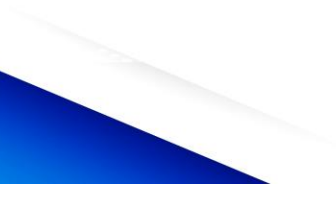

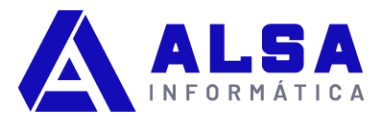

Revisa que el periodo a cerrar muestre el número 1 y que se muestren las fechas del periodo vigente. Con esto has terminado el proceso del cierre de ejercicio.

| Cierre de periodo                                                                                                    |                    | ×                                                                                             |
|----------------------------------------------------------------------------------------------------|--------------------|-----------------------------------------------------------------------------------------------|
| Image: Non-state     Image: Non-state     Image: Non-state< | <b>→</b><br>Cerrar |                                                                                               |
| Detaile del proceso                                                                                                    |                    | INFORMACIÓN                                                                                   |
| Periodo a cerrar:                                                                                                    | 1                  | Definición:                                                                                   |
| Inicio del nuevo periodo:                                                                                                    | 01/02/2023         | Cierra el periodo actual de la empresa.                                                       |
| Fin del nuevo periodo:                                                                                                    | 28/02/2023         | Recomendaciones:                                                                              |
| Inicio del ejercicio:                                                                                                    | 01/01/2023         | Respaldar empresa                                                                             |
| Fin del ejercicio:                                                                                                    | 31/12/2023         | Resultado:                                                                                    |
|                                                                                                    |                    | El periodo se cierra y la empresa queda lista<br>para empezar a trabajar en el nuevo periodo. |
|                                                                                                    |                    | * Obligatorio                                                                                 |

### Cómo solicito ayuda de un asesor CONTPAQi

En este punto debiste finalizar exitosamente el proceso de cierre de ejercicio.

Recuerda que si requieres ayuda de un Asesor CONTPAQi. puedes comunicarte a través del WhatsApp de soporte y solicitar orientación.

### Solicita Soporte CONTPAQi

www.alsainformatica.com.mx